#### Manuel i-Golf / AFG App

Se connecter avec numéro fédéral et mot de passe. Pour obtenir un nouveau mot de passe cliquer sur "oublié mot de passe"

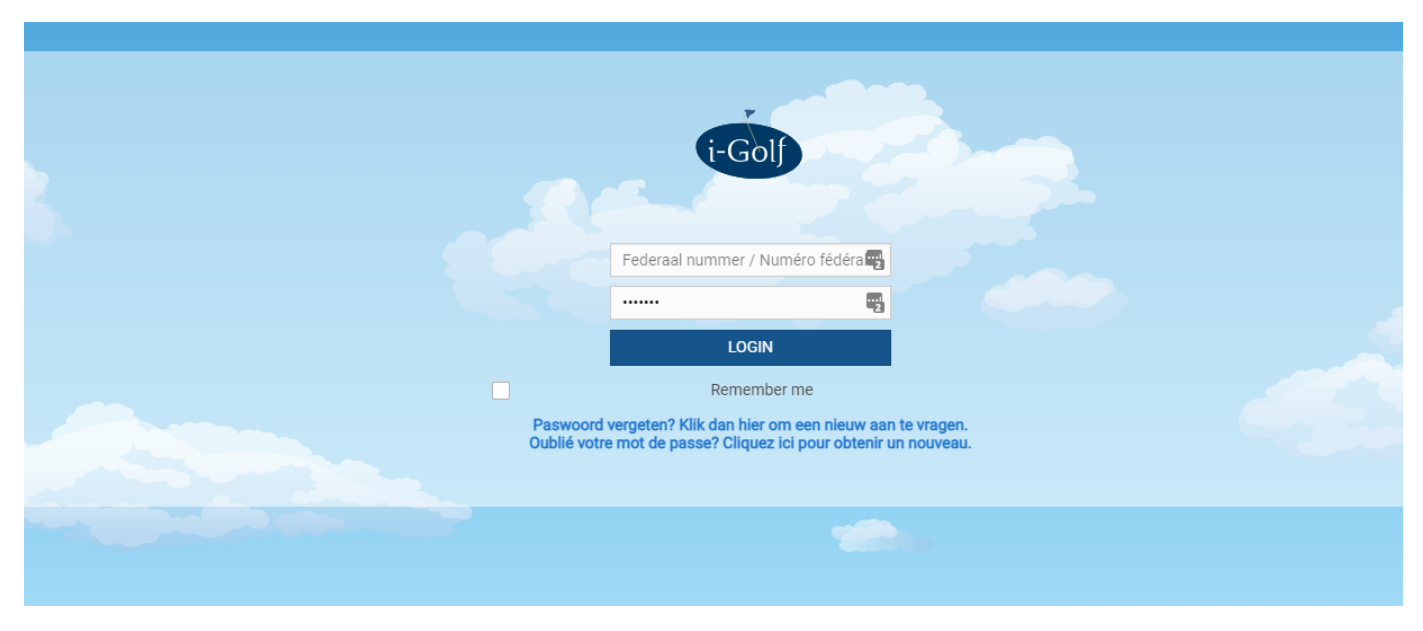

La première fois quand on se connecte : paramétrer ses préférences.

Cliquer sur le bonhomme (mon profil), ensuite sur l'onglet Paramètres. Indiquer quelles données peuvent être visibles pour les autres membres de votre club.

| i-Golf interactive |                                  |                   |            |                |         |             |   |
|--------------------|----------------------------------|-------------------|------------|----------------|---------|-------------|---|
| *                  | 📲 💄 📾 Nou                        | velles 😾 Réservez | dalendrier | Carte de score | + Solde | 🕧 Baromètre | ወ |
|                    | Réservations Pro                 | il Paramètres     |            |                |         |             |   |
|                    | Votre langue :<br>Nederlands Fra | nçais<br>WEB APP  |            |                |         |             |   |
|                    | PRIVACY                          |                   |            |                |         | 0           |   |
|                    |                                  | Visible           |            |                |         |             |   |
|                    | Nom                              | Oui 🗸             |            |                |         |             |   |
|                    | Homeclub                         | Oui 🗸             |            |                |         |             |   |
|                    | Handicap                         | Oui 🗸             |            |                |         |             |   |
|                    | Email                            | Non 🗸             |            |                |         |             |   |
|                    | Tél                              | Non 🗸             |            |                |         |             |   |
|                    | Gsm                              | Non 🗸             |            |                |         |             |   |
|                    | Adresse                          | Non 🗸             |            |                |         |             |   |
|                    | Age                              | Non 🗸             |            |                |         |             |   |
|                    | Photo                            | Non 🗸             |            |                |         |             |   |
|                    | Dernières activités              | Non 🗸             |            |                |         |             |   |

Indiquer comment vous désirez recevoir les messages du club. Si rien n'est inscrit, vous recevrez les messages par mail.

Sur le bas de la page, vous pouvez également modifier votre mot de passe.

| * * -                   | Nouvelles               | 🛱 Réservez        | 📅 Calendrier      | Carte de score | + Solde | Baromètre | Q |   |
|-------------------------|-------------------------|-------------------|-------------------|----------------|---------|-----------|---|---|
| Dernières activités     | Non 🗸                   |                   |                   |                |         |           |   |   |
| ର୍ PROFIL WEYMEERS      | CH MANUEL               |                   |                   |                |         |           |   |   |
| MESSAGES                |                         |                   |                   |                |         |           |   | ? |
| Message                 | Comment so              | uhaitez-vous rece | evoir ces message | s?             |         |           |   |   |
| Important               |                         | ~                 |                   |                |         |           |   |   |
| Compétitions            |                         | ~                 |                   |                |         |           |   |   |
| Activités               |                         | ~                 |                   |                |         |           |   |   |
| Тее                     |                         | ~                 |                   |                |         |           |   |   |
| Pro                     |                         | ~                 |                   |                |         |           |   |   |
| Nouvelles du club       |                         | ~                 |                   |                |         |           |   |   |
| Nouvelles de la fédérat | lion                    | ~                 |                   |                |         |           |   |   |
| Info                    |                         | ~                 |                   |                |         |           |   |   |
| WEB NOTIFICATION        |                         |                   |                   |                |         |           |   |   |
| MODIFIER MOT DE         | PASSE                   |                   |                   |                |         |           |   |   |
| Introduisez ici votre m | ot de passe<br>actuel : |                   |                   |                |         |           |   |   |
| Introduisez votre nouv  | /eau mot de<br>passe :  |                   |                   |                |         |           |   |   |
| Confirmer votre nouv    | /eau mot de<br>passe :  |                   |                   |                |         |           |   |   |
| MODIFIER MOT DE PAS     | SSE                     |                   |                   |                |         |           |   |   |

## Page d'accueil

Sur la page d'accueil, vous pouvez consulter votre historique de handicap en cliquant sur la touche WHS.

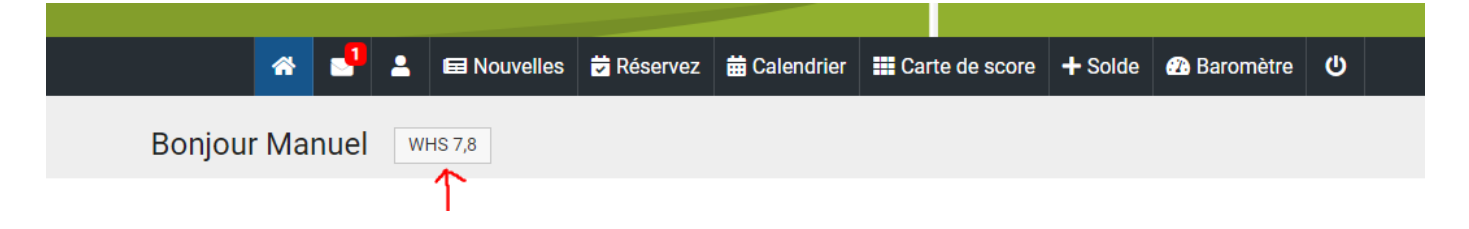

Ensuite on peut consulter en détail sa carte de score d'une compétition en cliquant sur la touche bleue :

|         |                  |                  |       |        | *                    | •       | •      | Nouvelles   | 🛱 Réservez | 🛱 Calendrie | r I | Carte de | score  | + Solde | 🔁 B | aromètre   | ሀ         |      |           |     |               |                         |              |                          |
|---------|------------------|------------------|-------|--------|----------------------|---------|--------|-------------|------------|-------------|-----|----------|--------|---------|-----|------------|-----------|------|-----------|-----|---------------|-------------------------|--------------|--------------------------|
| WHS HIS | TORY             |                  |       |        |                      |         |        |             |            |             |     |          |        |         |     |            |           |      |           |     |               |                         |              |                          |
|         | Date Of<br>Entry | Date Of<br>Event | Holes | Туре   |                      |         |        | Description |            | Rot         | ind | Formula  | Status | Score   | Stb | Ega<br>Hcp | Adj.Score | Sd   | Exc.Score | Cor | Revised<br>Sd | Calcul.<br>Hcp<br>Index | Hcp<br>Index | Low<br>Handicap<br>Index |
|         | 22/09/2020       | 20/09/2020       | 18    | COMPET | Championnat du Clu   | ub Seni | or 202 | 0           |            | 2           |     | SPLAY    | RETURN | 78      | 30  | 7,2        | 30        | 12,5 | -         | -   | 12,5          | 7,8                     | 7,8          | 7,1                      |
|         | 22/09/2020       | 19/09/2020       | 18    | COMPET | Championnat du Cli   | ub Seni | or 202 | 0           |            | 1           |     | SPLAY    | RETURN | 74      | 31  | 7,1        | 31        | 11,7 | -         | -   | 11,7          | 7,8                     | 7,8          | 7,1                      |
| S 7,8   | 12/08/2020       | 11/08/2020       | 18    | EDS    | château avec Willy I | PELTIER | 2      |             |            |             |     | STABLE   | RETURN | 36      | 36  | 7,1        | 36        | 6,9  | +         | -   | 6,9           | 7,8                     | 7,8          | 7,1                      |

# Réserver un départ

Vous pouvez choisir le parcours, la date et l'heure en cliquant sur un carré

| * 🛃 🕯                         | 🖬 Not    | uvelles 觉  | Réservez   | 苗 Calendrier | E Carte de | score +    | Solde 👔 B  | aromètre 🔱 |
|-------------------------------|----------|------------|------------|--------------|------------|------------|------------|------------|
| Réservez un Tee Réservez un l | Pro Prac | otice      |            |              |            |            |            |            |
| 25/02/2021                    |          |            |            |              |            |            |            |            |
| GOLF CLUB DE SEPT FONTA       | AINES    |            |            |              |            |            |            |            |
| Course                        | Time     | jeu. 25/02 | ven. 26/02 | sam. 27/02   | dim. 28/02 | lun. 01/03 | mar. 02/03 | mer. 03/03 |
| GC 7F LC 1-9 (Max. Hcp: 36)   | 00-10h   | 0          | 72         | 72           | 72         | 72         | 72         | 72         |
|                               | 10-12h   | 0          | 52         | 28           | 52         | 52         | 52         | 52         |
|                               | 12-14h   | 4          | 48         | 32           | 48         | 48         | 48         | 48         |
|                               | 14-17h   | 72         | 72         | 72           | 72         | 72         | 72         | 72         |
|                               | 17-24h   | 72         | 72         | 72           | 72         | 72         | 72         | 72         |
|                               |          | JOUR       | JOUR       | JOUR         | JOUR       | JOUR       | JOUR       | JOUR       |
| GC 7F LC 10-18 (Max. Hcp: 36) | 00-10h   | 0          | 72         | 72           | 72         | 72         | 72         | 72         |
|                               | 10-12h   | 0          | 52         | 44           | 52         | 52         | 52         | 52         |
|                               | 12-14h   | 4          | 48         | 24           | 48         | 48         | 48         | 48         |
|                               | 14-17h   | 72         | 72         | 68           | 72         | 72         | 72         | 72         |
|                               | 17-24h   | 72         | 72         | 72           | 72         | 72         | 72         | 72         |
|                               |          | JOUR       | JOUR       | JOUR         | JOUR       | JOUR       | JOUR       | JOUR       |
| GC 7F Fo 1-9 (Max. Hcp: 36)   | 00-10h   | 0          | 72         | 72           | 72         | 72         | 72         | 72         |
|                               | 10-12h   | 0          | 52         | 52           | 52         | 52         | 52         | 52         |
|                               | 12-14h   | 4          | 48         | 48           | 48         | 48         | 48         | 48         |
|                               | 14-17h   | 72         | 72         | 72           | 72         | 72         | 72         | 72         |
|                               | 17-24h   | 72         | 72         | 72           | 72         | 72         | 72         | 72         |
|                               |          | JOUR       | JOUR       | JOUR         | JOUR       | JOUR       | JOUR       | JOUR       |
| GC 7F Fo 10-18 (Max. Hcp: 36) | 00-10h   | 0          | 72         | 72           | 72         | 72         | 72         | 72         |
|                               | 10-12h   | 0          | 52         | 52           | 52         | 52         | 52         | 52         |
|                               | 12-14h   | 4          | 48         | 48           | 48         | 48         | 48         | 48         |
|                               | 14-17h   | 72         | 72         | 72           | 72         | 72         | 72         | 72         |
|                               | 17-24h   | 72         | 72         | 72           | 72         | 72         | 72         | 72         |
|                               |          |            |            |              |            |            |            |            |

# Sélectionner un départ :

| *                                                                                  |                                                                                                    |                                                             |         |                                                              |                                                |           |              | _      |
|------------------------------------------------------------------------------------|----------------------------------------------------------------------------------------------------|-------------------------------------------------------------|---------|--------------------------------------------------------------|------------------------------------------------|-----------|--------------|--------|
|                                                                                    |                                                                                                    | 💄 📾 Nou                                                     | velles  | 🕏 Réserve                                                    | ez 🛗 Calendrie                                 | r 🏭 Ca    | arte de scor | e -    |
| DUF                                                                                | 1                                                                                                    |                                                             |         |                                                              |                                                |           |              |        |
| ères                                                                               | de recherc                                                                                                    | he Info Club                                                | )       |                                                              |                                                |           |              |        |
|                                                                                    |                                                                                                    | Club de golf                                                | GOLF    | CLUB DE SEF                                                  | PT FONTAINES                                   |           |              |        |
|                                                                                    | Pa                                                                                                    | arcours de golf                                             | : GC 7  | F LC 1-9                                                     | GC 7F Fo 10-18                                 |           |              |        |
|                                                                                    |                                                                                                    | Date                                                        | : 25/02 | 2/2021                                                       | Matinée Ar                                     | orès-midi | Journée c    | omplèt |
|                                                                                    |                                                                                                    |                                                             |         |                                                              |                                                |           |              |        |
| CF                                                                                 | S DISPON                                                                                                    | IIBI ES                                                     |         |                                                              |                                                |           |              |        |
|                                                                                    |                                                                                                    | IDEEO                                                       |         |                                                              |                                                |           |              |        |
|                                                                                    | Place 1                                                                                                    | Place 2 P                                                   | lace 3  | Place 4                                                      | Tot Hep Flight                                 |           |              |        |
| eure                                                                               |                                                                                                    |                                                             |         |                                                              | i ott nop i ngitt                              |           |              |        |
| ure<br>10                                                                          |                                                                                                    |                                                             |         | - (                                                          | )                                              |           |              |        |
| 2:10<br>2:20                                                                       | C+                                                                                                    | · ·                                                         |         | - (                                                          | )                                              |           |              |        |
| 2:10<br>2:20<br>2:30                                                               | (+<br>(+<br>(+                                                                                                    | · · ·                                                       |         | - ()<br>- ()                                                 | )                                              |           |              |        |
| 2:10<br>2:20<br>2:30<br>2:40                                                       | (+<br>(+<br>(+                                                                                                    | <br><br>                                                    |         | - ()<br>- ()<br>- ()                                         | )<br>)<br>)                                    |           |              |        |
| 1eure       2:10       2:20       2:30       2:40       2:50                       | (+<br>(+<br>(+<br>(+                                                                                                    | · · ·                                                       |         | - ()<br>- ()<br>- ()<br>- ()                                 | )<br>)<br>)                                    |           |              |        |
| 1eure   2:10   2:20   2:30   2:40   2:50   3:00                                    | (+<br>(+<br>(+)<br>(+)<br>(+)<br>(+)<br>(+)<br>(+)                                                                                                    | · · ·                                                       |         | - ()<br>- ()<br>- ()<br>- ()<br>- ()                         | )<br>)<br>)<br>)                               |           |              |        |
| 1eure   2:10   2:20   2:30   2:40   2:50   3:00   3:10                             | Image: Control of the sector of the sector of the | · · · · · · · · · · · · · · · · · · ·                       |         | - ()<br>- ()<br>- ()<br>- ()<br>- ()<br>- ()<br>- ()         | )<br>)<br>)<br>)<br>)                          |           |              |        |
| 1eure   2:10   2:20   2:30   2:40   2:50   3:00   3:10   3:20                      | 6<br>6<br>6<br>6<br>6<br>6<br>6<br>6<br>6<br>6<br>6<br>6<br>6<br>6<br>6                                                                                                    | · · · · · · · · · · · · · · · · · · ·                       |         | - ()<br>- ()<br>- ()<br>- ()<br>- ()<br>- ()<br>- ()<br>- () | )<br>)<br>)<br>)<br>)<br>)                     |           |              |        |
| 1eure   2:10   2:20   2:30   2:40   2:50   3:00   3:10   3:20   3:30               | 6<br>6<br>6<br>6<br>6<br>6<br>6<br>6<br>6<br>6<br>6<br>6<br>6<br>6<br>6<br>6                                                                                                    | · · ·<br>· · ·<br>· · ·<br>· · ·<br>· · ·<br>· · ·<br>· · · |         | - ()<br>- ()<br>- ()<br>- ()<br>- ()<br>- ()<br>- ()<br>- () | )<br>)<br>)<br>)<br>)<br>)<br>)<br>)           |           |              |        |
| 2:10<br>2:20<br>2:30<br>2:40<br>2:50<br>3:00<br>3:10<br>3:20<br>3:30<br>3:40       |                                                                                                    | · · · · · · · · · · · · · · · · · · ·                       |         | - ()<br>- ()<br>- ()<br>- ()<br>- ()<br>- ()<br>- ()<br>- () | )<br>)<br>)<br>)<br>)<br>)<br>)<br>)<br>)      |           |              |        |
| 1eure   2:10   2:20   2:30   2:40   2:50   3:00   3:10   3:20   3:30   3:40   3:50 |                                                                                                    | · · · · · · · · · · · · · · · · · · ·                       |         | - ()<br>- ()<br>- ()<br>- ()<br>- ()<br>- ()<br>- ()<br>- () | )<br>)<br>)<br>)<br>)<br>)<br>)<br>)<br>)<br>) |           |              |        |

Indiquez pour combien de personnes vous désirez réserver : 1 - 2 - 3 ou 4.

Pour plus de 4 personnes, vous devrez contacter le secrétariat.

Quand vous désirez réserver pour plusieurs personnes la touche "ajoutez le xx joueur" apparaît.

| 😤 🛃 🚊 Nouv                                                                    | velles 🛱 Réservez                                                   | 苗 Calendrier    | E Carte de score | + Solde | 🕐 Baromètre                                                                                                    | Ċ                                                                            |        |
|-------------------------------------------------------------------------------|---------------------------------------------------------------------|-----------------|------------------|---------|----------------------------------------------------------------------------------------------------|------------------------------------------------------------------------------|--------|
| Montrer tout 1. Réservation                                                   | 2. Joueurs 3. Réserve                                               | ez              |                  |         |                                                                                                    |                                                                              |        |
| 1. RÉSERVATION                                                                |                                                                     |                 |                  |         |                                                                                                    |                                                                              |        |
| RETOUR<br>Club de golf :<br>Parcours de golf :<br>Date :<br>Heure :<br>Trou : | GOLF CLUB DE SEPT F<br>GC 7F LC 1-9 (FED_000<br>25/02/2021<br>13:30 | ONTAINES<br>14) |                  |         | Veuillez con<br>votre réserv<br>bas de cette<br>attendant v<br>confirmatio<br>réservation<br>bloqué jusq<br>25/02/2021 | Ifirmer<br>ation en<br>e page. E<br>otre<br>n, la<br>sera<br>u°au<br>10:33:1 | n<br>4 |
| GSM :                                                                         |                                                                     |                 |                  |         |                                                                                                    |                                                                              |        |
| E-mail : *                                                                    |                                                                     |                 |                  |         |                                                                                                    |                                                                              |        |
| 2. JOUEURS                                                                    |                                                                     |                 |                  |         |                                                                                                    |                                                                              |        |
| Nombre de joueurs :                                                           | 1 2 3 4                                                             |                 |                  |         |                                                                                                    |                                                                              |        |
| Joueur                                                                        |                                                                     |                 |                  |         |                                                                                                    |                                                                              |        |
| WEYMEERSCH Manuel (7,8)                                                       |                                                                     |                 |                  |         |                                                                                                    |                                                                              |        |
| + AJOUTEZ LE 2IÈME JOUEU                                                      | R                                                                   |                 |                  |         |                                                                                                    |                                                                              |        |
| Mon Handicap Exact est                                                        | 7,8                                                                 |                 |                  |         |                                                                                                    |                                                                              |        |
| Max. Hcp Flight :                                                             | Total actuel : <b>7,8</b> Re                                        | est :           |                  |         |                                                                                                    |                                                                              |        |

Quand vous cliquez sur "ajouter le xx joueur", vous pouvez rechercher une personne.

Pour rechercher une personne qui n'est pas membre au Sept Fontaines, vous devez décocher la case "seulement votre club". Quand vous ne pouvez pas décocher cette case, le club ne permet pas de réserver pour des non-membres.

| * 🛃 🕹                    | Nouvelles          | 觉 Réservez           | 苗 Calendrier                  | 📰 Carte de s    | core 🕂 Solde  | <b>æ</b> | Baromètre                    | ወ            |   |
|--------------------------|--------------------|----------------------|-------------------------------|-----------------|---------------|----------|------------------------------|--------------|---|
| Parcou                   | rs de golf : GC 7F | LC 1-9 (FED_000      | 14)                           |                 |               |          | attendant vo<br>confirmation | tre<br>1, la |   |
|                          | Date: 25/02        | /2021                |                               |                 |               |          | bloqué jusqu                 | rau          |   |
|                          | Heure : 13:30      |                      |                               |                 |               |          | 25/02/2021                   | 10:33:1      | 4 |
|                          |                    | ır                   |                               |                 |               | ×        |                              |              |   |
|                          | Ajouter le jouer   | 41                   |                               |                 |               | ~        |                              |              |   |
|                          | Ajout              | er par Cherche       | r Invité Joue                 | urs précédents  |               |          |                              |              |   |
| _                        | duc                |                      |                               |                 |               |          |                              |              |   |
| 2. JOUEURS               | Julien             |                      |                               |                 |               |          |                              |              |   |
| Nombre                   | Numéro fédé        | ral                  | <u>~</u> :                    | Seulement votre | club(s)       |          |                              |              |   |
| Joueur                   |                    |                      |                               |                 |               |          |                              |              |   |
| WEYMEERSCH Manue         | + DUC<br>(101      | Julien (<br>16440) I | GOLF CLUB DE SEF<br>FONTAINES | PT 8,8          | MAFGBGSCA2021 |          |                              |              |   |
| + AJOUTEZ LE 21          |                    |                      |                               |                 | 1-1           |          |                              |              |   |
| Mon Handica              |                    |                      |                               |                 |               |          |                              |              |   |
| Max.                     |                    |                      |                               |                 |               |          |                              |              |   |
|                          |                    |                      |                               |                 |               |          |                              |              |   |
| 3. RÉSERVEZ              |                    |                      |                               |                 |               |          |                              |              |   |
| ← ANNULER<br>RÉSERVATION |                    |                      |                               |                 |               |          | CONFIR                       | Mer →        |   |
|                          |                    |                      |                               |                 |               | _        |                              |              |   |

Finalement vous cliquez sur Confirmer :

| 2. JOUEURS                               |             |
|------------------------------------------|-------------|
| Nombre de joueurs : 1 2 3 4              |             |
| Joueur                                   |             |
| WEYMEERSCH Manuel (7,8)                  |             |
| DUC Julien (8,8) CHANGER LE 2IÈME JOUEUR |             |
| Mon Handicap Exact est 7,8               |             |
| Max. Hcp Flight : Total actuel : 16.6    | Rest: NaN   |
| 3. RÉSERVEZ                              |             |
| ← ANNULER<br>RÉSERVATION                 | CONFIRMER → |

Sous votre profil, vous voyez votre réservation. Vous pouvez annuler en cliquant sur la croix rouge. Si vous avez réservé pour plusieurs personnes, il faut indiquer si vous voulez annuler pour tout le monde ou juste pour certaines personnes.

| VOS COMPÉTITIONS<br>s d'inscriptions trouvées pour d |                  |          |      |                     |                             |                   |  |
|------------------------------------------------------|------------------|----------|------|---------------------|-----------------------------|-------------------|--|
|                                                      | les compétitions | ).       |      |                     | Club                        | Medespeler        |  |
|                                                      |                  |          |      | <ul><li>✓</li></ul> | GOLF CLUB DE SEPT FONTAINES | WEYMEERSCH Manuel |  |
| VUS RESERVATIONS TEE                                 |                  |          |      | ✓                   | GOLF CLUB DE SEPT FONTAINES | DUC Julien        |  |
| N° Réservation                                       | ate Du           | Jusqu"Au | Nomb |                     |                             |                   |  |
| × 7162721 25/0                                       | 2/2021 13:30     | 13:30    | 2    |                     |                             |                   |  |

### Réserver un départ et jouer une carte EDS

Si vous réservez pour minimum 2 personnes, vous pouvez indiquer si vous veuillez jouer une carte EDS pour votre handicap. Vous devez donc indiquer qui jouera un EDS et qui est le marqueur :

| 🚓 🛃 🛓 🖬 Nouvelles 🛱                                                                                                    | Réservez 🛱 Calendrier                                                 | Carte de score       | + Solde | 🗥 Baromètre                                                                                                    |                                                                            |
|----------------------------------------------------------------------------------------------------|-----------------------------------------------------------------------|----------------------|---------|----------------------------------------------------------------------------------------------------|----------------------------------------------------------------------------|
| Montrer tout 1. Réservation 2. Joueurs                                                                                                    | 3. Réservez                                                           |                      |         |                                                                                                    |                                                                            |
| 1. RÉSERVATION                                                                                                    |                                                                       |                      |         |                                                                                                    |                                                                            |
| RETOUR     Club de golf :   GOLF CLU     Parcours de golf :   GC 7F LC *     Date :   25/02/202     Heure :   17:30     Trou :   1     GSM :   3247827     E-mail :   *     Mw@golf | B DE SEPT FONTAINES<br>I-9 (FED_0004)<br>21<br>9344<br>f7fontaines.be |                      |         | Veuillez com<br>votre réserva<br>bas de cette<br>attendant vo<br>confirmation<br>réservation s<br>bloqué jusqu<br>25/02/2021 | firmer<br>ation en<br>page. En<br>tre<br>I, la<br>sera<br>i'au<br>14:00:42 |
| Nombre de joueurs : 1 2                                                                                                    | 3 4 Voulez vous jouez                                                 | une carte EDS? Oui 💠 | ?       |                                                                                                    |                                                                            |
| Joueur                                                                                                    | Eds                                                                   | Marquer              |         |                                                                                                    |                                                                            |
| WEYMEERSCH Manuel (7,8)                                                                                                    | Oui 🗸 DUC                                                             | Julien 🗸             |         |                                                                                                    |                                                                            |
| DUC Julien (8,8) CHANGER LE 2IÈME JO                                                                                                    | Non 🗸                                                                 | ~                    |         |                                                                                                    |                                                                            |
| Mon Handicap Exact est <b>7,8</b><br>Max. Hcp Flight : Total ac                                                                                                    | tuel : <b>16.6</b> Rest : <b>NaN</b>                                  |                      |         |                                                                                                    |                                                                            |
| 3. RESERVEZ<br>← ANNULER<br>RÉSERVATION                                                                                                    |                                                                       |                      |         | CONFIRE                                                                                                    | MER →                                                                      |

Le jour de la partie, l'EDS apparaît sous la rubrique Carte de score :

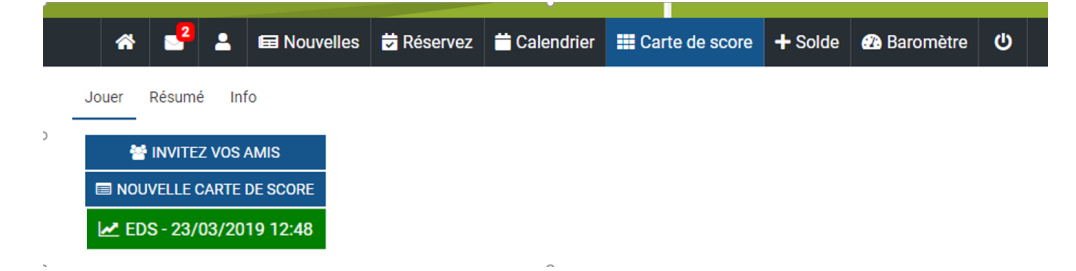

Voir aussi le manuel de l'AFG comment encoder les scores.

#### **Compétitions**

S'inscrire pour des compétitions ou activités : cliquez sur Calendrier. Quand vous voyez une flèche verte, vous pouvez vous inscrire.

|                           |                 | * 🚽                | 2    | Nouvelle  | es 💆 Réservez  | 🗰 Calendrier  | E Carte   | de score 🕂   | Solde 🕧 Baromèt | re C | )      |                 |               |              |       |
|---------------------------|-----------------|--------------------|------|-----------|----------------|---------------|-----------|--------------|-----------------|------|--------|-----------------|---------------|--------------|-------|
| ALENDRIER                 |                 |                    |      |           |                |               |           |              |                 |      |        |                 |               | OPT          | TIONS |
|                           | Go              |                    |      |           |                |               |           |              |                 |      |        |                 |               |              |       |
| Inscr                     | Date ↑=         | Compétition        | Qual | Tour Form | nule Hcp dames | Hcp messieurs | Age dames | Age messieur | s Participants  | Info | Inscr. | Liste de départ | Classement    | Prize giving | Lie   |
| jusqu'au 25/02<br>17:00h. | Dim. 28/02/2021 | Single competition | -    | 1 Sing    | le Max 45      | Max 45        | -         | -            | Membres du Club | 6    | 쓭      | 26/02 12:00h.   | 28/02 20:00u. |              |       |
|                           |                 |                    |      |           |                |               |           |              |                 |      |        |                 |               |              | 1-1   |

Pour certaines compétitions, vous devrez choisir une plage d'horaire.

Vous voyez les personnes qui sont déjà inscrites (sauf quand la personne a indiqué sur son profil que son nom ne peut pas être visible).

| 1        | <b>*</b> | <b>9</b> :  | 🖬 No       | ouvelles    | 😾 Rése    | rvez i | Calendrier | Cart       | te de score | + Solde  | 🕧 Bar     | omètre    | ወ    |       |
|----------|----------|-------------|------------|-------------|-----------|--------|------------|------------|-------------|----------|-----------|-----------|------|-------|
| RETOUR   |          |             |            |             |           |        |            |            |             |          |           |           |      |       |
| COMPÉ    | ΤΙΤΙΟ    | N SÉLECT    | IONNÉE     | 1           |           |        |            |            |             |          |           |           |      |       |
| Date     |          | Nom         |            | Tour        | Formule   | Jou    | ieurs      | Qualifying | Stat        | ut       |           | Lieu      |      |       |
| 28/02/20 | 021      | Single comp | oetition   | 1           | Single    | Membre | s du Club  | -          | Inscription | en cours | GOLF CLUE | B DE SEPT | FONT | AINES |
| INSCRI   | PTION    | S           |            |             |           |        |            |            |             |          |           |           |      |       |
| 01 : 08: | 00 - 10  | ):00        |            |             |           |        |            |            |             |          |           |           |      |       |
| Equipe   | Tear     | n           | Jo         | ueur 1      |           |        |            |            |             |          |           |           |      |       |
| 1        |          | -           |            |             |           |        |            |            |             |          |           |           |      |       |
| 1        | 1        | 🔒 ĽMO       | OUDDEN     | Mohame      | d (05,6)  |        |            |            |             |          |           |           |      |       |
| 1        | 2        | 💄 DUC       | C Julien ( | 08,8)       |           |        |            |            |             |          |           |           |      |       |
| 1        | 3        | 💄 Pee       | ters-Vola  | ant Virgini | ie (28,1) |        |            |            |             |          |           |           |      |       |
| 02 : 10: | 01 - 13  | 2:00        |            |             |           |        |            |            |             |          |           |           |      |       |
| Equipe   | Tear     | n           | Jo         | ueur 1      |           |        |            |            |             |          |           |           |      |       |
| 1        | 6        | -           |            |             |           |        |            |            |             |          |           |           |      |       |
| 1        | 4        | 🔓 WEY       | YMEERS     | CH Dougl    | as (05,6) |        |            |            |             |          |           |           |      |       |
| 1        | 5        | 💄 ECT       | ORS Gw     | endoline    | (10,6)    |        |            |            |             |          |           |           |      |       |
|          |          |             |            |             | 1 - 7     |        |            |            |             |          |           |           |      |       |

Finalement, cliquez sur Confirmer.

| *            | · 📲 🛓            | 🖬 Nouvelles | Réservez      | 🛱 Calendrier  | Carte de sco | ore 🕂 Solde      | 🗥 Baromètre     | ወ       |       |
|--------------|------------------|-------------|---------------|---------------|--------------|------------------|-----------------|---------|-------|
| Montrer tout | 1. Inscription   | 2. Joueurs  | 3. s"Inscrire |               |              |                  |                 |         |       |
| 1. INSCRIPT  | ΤΙΟΝ             |             |               |               |              |                  |                 |         |       |
| Date         | Nom              | Tour        | Formule HCF   | P Dames HCF   | Messieurs    | Joueurs          | Qualif          | /ing    |       |
| 28/02/2021   | Single competiti | on 1        | Single Memb   | res du Club - | Insc         | ription en cours | GOLF CLUB DE SE | PT FONT | AINES |
|              |                  |             |               |               |              |                  |                 |         |       |

Je souhaite m"inscrire au concours ci-dessus. Je voudrais commencer entre 08:00 heure et 10:00 heure.

| 2. JOUEURS                  |             |
|-----------------------------|-------------|
| 3. S"INSCRIRE               |             |
| ANNULER LA<br>RÉSERVATION ← | CONFIRMER → |

Sur la page de profil, vous verrez pour quelles compétitions vous êtes inscrit. Vous pouvez annuler votre inscription en cliquant sur la croix rouge.

|               |                                          |                    | *      | •       | 2       | 🖬 Nouve   | lles | Réservez | 苗 Calendrier        | Carte de score     | + Solde    | 🕐 Baromètre          | ወ       |       |      |        |                 |
|---------------|------------------------------------------|--------------------|--------|---------|---------|-----------|------|----------|---------------------|--------------------|------------|----------------------|---------|-------|------|--------|-----------------|
| Réservations  | Profil Pa                                | aramètres          |        |         |         |           |      |          |                     |                    |            |                      |         |       |      |        |                 |
| VOS COM       | PÉTITIONS                                |                    |        |         |         |           |      |          |                     |                    |            |                      |         |       |      |        |                 |
| Désinscr.     | Date                                     | Descr.             |        | Club    | o de go | lf        | Tour | nr.      | Parcours            | Préférence de dépa | art de Pré | férence de départ ju | usqu'au | Heure | Trou | Flight | Liste de départ |
| ×             | 28/02/2021                               | Single competition | GOLF ( | CLUB DE | SEPT    | FONTAINES | 1    | GC Sept  | Fontaines - La Foré | êt 08:00           | 10:        | 00                   |         |       |      |        |                 |
| VOS RÉSE      | RVATIONS T                               | EE                 |        |         |         |           |      |          |                     |                    |            |                      |         |       |      |        |                 |
| Pas de réserv | ations tee trou                          | vées.              |        |         |         |           |      |          |                     |                    |            |                      |         |       |      |        |                 |
| VOS RÉSE      | VOS RÉSERVATIONS EN TANT QUE CO-ÉQUIPIER |                    |        |         |         |           |      |          |                     |                    |            |                      |         |       |      |        |                 |

Quand vous vous inscrivez pour une compétition en double (Scramble, 4BBB, etc.), vous pouvez inscrire votre cojoueur :

| * * 1                                                        | 🖬 Nouvelles 🔽 Rése                  | ervez 📅 Calendrier | r 🔛 Carte de so | core + Sold | le 🛛 🖓 Bar | omètre 🕐       |      |    |
|--------------------------------------------------------------|-------------------------------------|--------------------|-----------------|-------------|------------|----------------|------|----|
| ontrer tout 1. Inscription                                   | 2. Joueurs 3. s"Inscrire            |                    |                 |             |            |                |      |    |
| . INSCRIPTION                                                |                                     |                    |                 |             |            |                |      |    |
| Date Nom                                                     | Tour Formule                        | HCP Dames          | HCP Messieurs   | Joueurs     |            | Qualifying     |      |    |
| /03/2021 Double competit                                     | ion 1 4BBB Full Hcp                 | Membres du Club    | - Sélectio      | nner joueur |            |                |      |    |
|                                                              |                                     |                    |                 |             |            |                |      |    |
|                                                              |                                     |                    |                 | Club :      | SEPT FONT  | AINES          |      | \$ |
| souhaite m"inscrire au conco<br>voudrais commencer entre : h | urs ci-dessus.<br>ieure et : heure. |                    |                 | Nom :       | Duc        |                |      |    |
|                                                              |                                     |                    |                 | Nr :        |            |                |      |    |
|                                                              |                                     |                    | Q SEA           | RCH         |            |                |      |    |
| JUUEURS                                                      |                                     |                    |                 | Nom         | Prénom     | numéro fédéral | HCP  |    |
| Co-équi                                                      | pier 1 : CHERCHER                   |                    | >               | DUC         | Julien     | 1016440        | 08,8 |    |
|                                                              |                                     |                    | 0               | DUC         | Norman     | 1017303        | 54   |    |
| S"INSCRIRE                                                   |                                     |                    | <b>C+</b>       | DUCHATEAU   | Mary       | 255785         | 19,2 |    |
|                                                              |                                     |                    |                 |             |            |                | 1-3  |    |
|                                                              |                                     |                    |                 |             |            |                |      |    |
|                                                              |                                     |                    |                 |             |            |                |      |    |

| *                                                    | · • •                                    | Nouvelles                       | 🕏 Réservez     | : 🛱 Calendrier | Carte de s    | core 🕂 Solde        | Baromètre      | ወ        |         |
|------------------------------------------------------|------------------------------------------|---------------------------------|----------------|----------------|---------------|---------------------|----------------|----------|---------|
| Montrer tout 1. Inscription 2. Joueurs 3. s"Inscrire |                                          |                                 |                |                |               |                     |                |          |         |
| 1. INSCRIPTIO                                        | N                                        |                                 |                |                |               |                     |                |          |         |
| Date                                                 | Nom                                      | Tour                            | Formule        | HCP Dames      | HCP Messieurs | Joueurs             | Qu             | alifying |         |
| 07/03/2021 D                                         | ouble competitior                        | n 1 4B                          | 3B Full Hcp M  | embres du Club | -             | Inscription en cour | s GOLF CLUB DE | SEPT FO  | NTAINES |
| Je souhaite m"ins<br>Je voudrais comr                | scrire au concours<br>mencer entre : heu | s ci-dessus.<br>Ire et : heure. |                |                |               |                     |                |          |         |
| 2. 3002083                                           | Co-équipie                               | er 1 : DUC Julio                | en - 08,8 CHER | CHER           |               |                     |                |          |         |
| 3. S"INSCRIRE                                        |                                          |                                 |                |                |               |                     |                |          |         |
| ANNULER LA                                           |                                          |                                 |                |                |               |                     |                | CONFI    | RMER →  |

Quand vous annulez votre inscription et qu'il s'agit d'une compétition en double, vous devez indiquer si vous voulez annuler aussi l'inscription de votre co-joueur :

| i-Golf interactive                                |                                                                                                    |  |  |  |  |  |  |
|---------------------------------------------------|----------------------------------------------------------------------------------------------------|--|--|--|--|--|--|
| * 2 2                                             | Supprimer inscription                                                                                                    |  |  |  |  |  |  |
| Réservations Profil Paramètres                    | Souhaitez-vous désinscrire également vos co-joueurs? Veuillez dans ce cas cocher leurs noms et cliquer sur<br>supprimer.<br>Seulement désinscrire vous-même? Cliquez alors directement sur supprimer. |  |  |  |  |  |  |
| VOS COMPÉTITIONS                                  |                                                                                                    |  |  |  |  |  |  |
| Désinscr. Date Descr. Club de g                   | Club Speler HCP                                                                                                    |  |  |  |  |  |  |
| ★ 07/03/2021 Double competition GOLF CLUB DE SEPT | GOLF CLUB DE SEPT FONTAINES L'MOUDDEN Mohamed 05,6                                                                                                    |  |  |  |  |  |  |
| VOS RÉSERVATIONS TEE                              |                                                                                                    |  |  |  |  |  |  |
| Pas de reservations tee trouvees.                 |                                                                                                    |  |  |  |  |  |  |
| VOS RÉSERVATIONS EN TANT QUE CO-ÉQUIPIER          |                                                                                                    |  |  |  |  |  |  |
| Date Du Jusqu"Au Nombre De Joueurs                |                                                                                                    |  |  |  |  |  |  |

#### Onglet Carte de score

Nouvelle carte de score : quand vous jouez une partie amicale, vous pouvez indiquer et sauvegarder vos scores.

Quand le club le permet, vous pouvez :

- encoder vos scores vous-mêmes le jour de la compétition.
- encoder vos scores d'une carte EDS

### **Onglet Baromètre**

Ici vous trouvez :

- questions théoriques
- liste avec les membres de votre club et leur hcp :

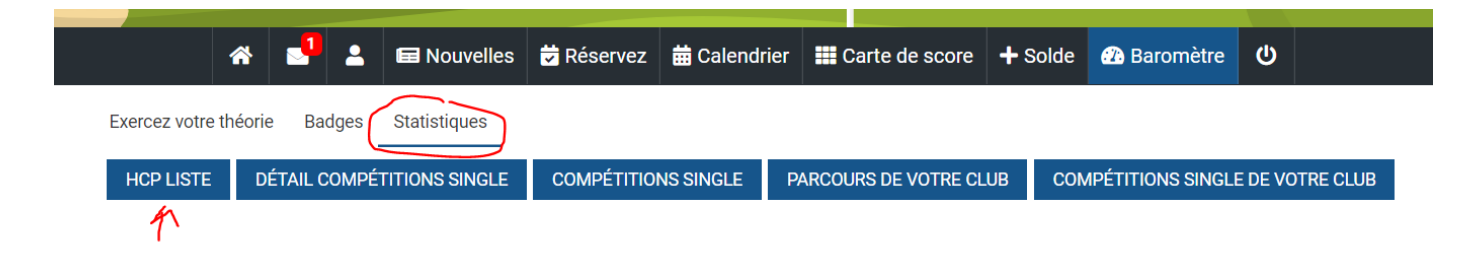